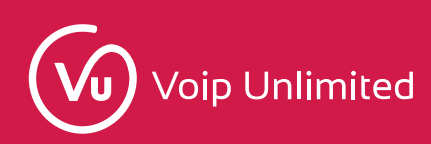

# **Introduction**

3cx is a very popular Private Branch Exchange (PBX) product; it's ease of use and simplicity, coupled with a rich feature set has ensured that it has established itself as a great option for a Windows based PBX.

The purpose of this guide is to show customers how to install a very basic setup using the free onpremise version of 3CX server to hopefully point you in the right direction for more complicated setups. It's also to answer some of the common questions we get asked about the setup here at Voip Unlimited.

We will go through, step by step, the initial installation, registering one of our SIP trunks, creating a couple of extensions and adding a DID to be displayed on outbound calls.

It is assumed that you have at least a basic understanding of SIP and some experience in setting up phone systems as well as some basic networking knowledge. There are a number of <u>online tutorials</u> as well as some fantastic <u>online courses</u> that can help you get up to speed.

### **Installation**

Whether you have gone for the free version or the paid for version installation is the same after going through the initial windows installer you will be prompted for a license key, once this is entered you will be presented with this screen in your web browser, we're going to go ahead and click **next** as it's detected the correct IP.

| Yes my public IP Address is 31.10.33.246                                  |                                                      |                                                                                            |
|---------------------------------------------------------------------------|------------------------------------------------------|--------------------------------------------------------------------------------------------|
| No, I want to enter it manually                                           |                                                      |                                                                                            |
|                                                                           |                                                      | ←Prev Next→                                                                                |
|                                                                           |                                                      |                                                                                            |
| n. we're aoina to click <b>next</b> or                                    | this dialoque box as we'                             | re using a static IP. If vou're using a Dyna                                               |
| n, we're going to click <b>next</b> or<br>e 3cx will default to using its | this dialogue box as we'<br>own STUN servers to trav | re using a static IP. If you're using a Dyna<br>verse NAT etc. You can change this later i |
| n, we're going to click <b>next</b> or<br>e 3cx will default to using its | this dialogue box as we'<br>own STUN servers to trav | re using a static IP. If you're using a Dyna<br>verse NAT etc. You can change this later i |
| n, we're going to click <b>next</b> or<br>e 3cx will default to using its | this dialogue box as we'<br>own STUN servers to trav | re using a static IP. If you're using a Dyna<br>verse NAT etc. You can change this later i |
| n, we're going to click <b>next</b> or<br>e 3cx will default to using its | this dialogue box as we'<br>own STUN servers to trav | re using a static IP. If you're using a Dyna<br>verse NAT etc. You can change this later i |
| n, we're going to click <b>next</b> or<br>e 3cx will default to using its | this dialogue box as we'<br>own STUN servers to trav | re using a static IP. If you're using a Dyna<br>verse NAT etc. You can change this later i |

| 3CX                                                                                                    |
|----------------------------------------------------------------------------------------------------|
| Type of Public IP                                                                                                    |
| Is this a STATIC IP (reliable because ISP does not change your IP) or a DYNAMIC IP (unreliable residential connection where ISP may change<br>your IP without warning). If you are not sure ask your Internet Service Provider. |
| Static IP                                                                                                    |
| O Dynamic IP                                                                                                    |
|                                                                                                    |

A relatively new development when setting up the later versions of 3cx requires that the PBX have a Fully Qualified Domain Name (FQDN) with a trusted SSL certificate. If you have your own you can configure it here, otherwise you can create one using one of 3cx's wildcard certificates for free. We're going to go ahead and use a 3cx FQDN:

←Prev Next→

| 3CX                                                                                                    |
|----------------------------------------------------------------------------------------------------|
| Configure FQDN<br>An FQDN with a trusted SSL certificate is required. Do you want a FREE 3CX FQDN with trusted SSL or you want to use YOUR OWN FQDN and<br>matching trusted certificate? (Note Self-signed certificates will NOT work) |
| I need a 3CX FQDN I have my own FQDN                                                                                                    |
| ←Prev Next→                                                                                                    |

# Next step is to enter your preferred name:

| nter a name:                                                                                             |                                                                                                    |
|----------------------------------------------------------------------------------------------------|----------------------------------------------------------------------------------------------------|
| VoIPUNTest                                                                                               |                                                                                                    |
| elect a 3CX Domain:                                                                                      |                                                                                                    |
| 3cx.co.uk (United Kingdom)                                                                               | ~                                                                                                    |
| Next we need to select the preferred interr<br>configured your local DNS appropriately. V<br>our phones: | ←Prev Next→<br>net facing NIC. You can also enter a local FQDN here if you hav<br>Ve're going to just go ahead and use the local IP to configure |
|                                                                                                    |                                                                                                    |
|                                                                                                    |                                                                                                    |

| 3CX                                                                              |             |
|----------------------------------------------------------------------------------|-------------|
| Select the default network adapter                                               |             |
| 192.168.3.16 Local Area Connection (Intel(R) 82579LM Gigabit Network Connection) | ~           |
| Do you want to address your phones using a local IP or using an FQDN?            |             |
| Enter your local FQDN (if you have a managed DNS)                                |             |
|                                                                                  | ←Prev Next→ |

After a minute or two while 3cx configures your SSL certificate you will be prompted to choose with HTTP and HTTPS ports you would like to use in order to manage your 3cx server. We're going to use the defaults:

| 3           |                                  |              |
|-------------|----------------------------------|--------------|
| Ente<br>HTT | er HTTPS and HTTP ports PS port: |              |
|             | 5001                             | <u>*</u>     |
| нтті        | P port:                          |              |
|             | 5000                             | *<br>•       |
|             |                                  |              |
|             |                                  | ←Prev Finish |

After a short progress bar you will be re-directed to a page showing you a URL to your newly installed phone system! Once you click the link and log in we're ready to start configuring your phone system!

3CX

# Congratulations

Your 3CX Installation is ready

| Username:             |                                                                                                    |  |
|-----------------------|----------------------------------------------------------------------------------------------------|--|
| Public IP: 31 10 33 2 | 46                                                                                                    |  |
| FQDN: VoIPUNTest.3    | cx.co.uk                                                                                                    |  |
| License key is        |                                                                                                    |  |
| 0                     |                                                                                                    |  |
| Copy and paste this i | nformation to a secure location! This dialog is displayed only ONE TIME! If you lose this information, you lose access to your installation. |  |
| Copy and paste this i | nformation to a secure location! This dialog is displayed only ONE TIME! If you lose this information, you lose access to your installation. |  |
| Copy and paste this i | 6 Albany Rusiness Park Cabot Lane Poole Dorset United Kingdom RH17 7RX                                                                       |  |

# Initial configuration

Firstly, we'll need to select how many digits we want our extension numbers to be. Again we're going to stick to the defaults here:

| <b>BCX</b>                                                  |                                      |            |                   |                 |                           |                   |                      |
|-------------------------------------------------------------|--------------------------------------|------------|-------------------|-----------------|---------------------------|-------------------|----------------------|
| Extension Length                                            | Admin Email                          | Mail       | Timezone          | Operator        | Allowed Countries         | Prompt set        | Registration         |
| Extension Leng<br>Select how many dia<br>can not be changed | th<br>gits your extension:<br>later. | s should h | ave. Default is 3 | Digits. Note th | at the system reserves 30 | ) numbers for sys | stem extension. This |
| 2 Digits (0                                                 | 0-99)                                |            |                   |                 |                           |                   |                      |
| <ul> <li>3 Digits (0)</li> </ul>                            | 00-999)                              |            |                   |                 |                           |                   |                      |
| 4 Digits (0                                                 | 000-9999)<br>0000-99999)             |            |                   |                 |                           |                   |                      |
|                                                             |                                      |            |                   |                 |                           |                   | Next                 |

Next you'll need to enter your preferred admin email and mail server settings so the 3cx can send you notifications:

| Admin Em                      | ail                               |                           |                  |                         |                    |                   |      |
|-------------------------------|-----------------------------------|---------------------------|------------------|-------------------------|--------------------|-------------------|------|
| Enter an Ema<br>other diagnos | il for important system<br>stics. | notifications such as 3CX | Updates, Service | failures, Hacking attem | pts, Network Error | rs, Emergencies a | nd   |
| 3CX Phone Sy                  | stem Admin Email:                 |                           |                  |                         |                    |                   |      |
| 3cx@voip-u                    | inlimited.net                     |                           |                  |                         |                    |                   |      |
|                               |                                   |                           |                  |                         |                    |                   |      |
|                               |                                   |                           |                  |                         |                    | Prev              | Next |
|                               |                                   |                           |                  |                         |                    |                   |      |

As we have an in-house SMTP server we've selected the option **use mail server**, however you can also use an online provider such as gmail if you wish:

| Extension Length                         | Admin Email                       | Mail         | Timezone          | Operator      | Allowed Countries | Prompt set | Registration |   |
|------------------------------------------|-----------------------------------|--------------|-------------------|---------------|-------------------|------------|--------------|---|
| Mail Server Con<br>3CX requires a mail   | ifiguration<br>account to send ou | ıt notificat | ions, invites and | d welcome ema | ils.              |            |              |   |
| Use online mail                          | l provider                        |              |                   |               |                   |            |              |   |
| Use mail server<br>Mail Server IP or FQI | DN:                               |              |                   |               |                   |            |              |   |
| smtp.voip-unlimit                        | ted.net                           |              |                   |               |                   |            |              |   |
| Reply To Address:                        |                                   |              |                   |               |                   |            |              |   |
| noreply@voip-un                          | limited.net                       |              |                   |               |                   |            |              |   |
| Email:                                   |                                   |              |                   |               |                   |            |              |   |
| 3cx@voip-unlimit                         | ed.net                            |              |                   |               |                   |            |              |   |
| Password:                                |                                   |              |                   |               |                   |            |              |   |
| •••••                                    |                                   |              |                   |               |                   |            |              | ٢ |
| Enable SSL/TLS                           | i                                 |              |                   |               |                   |            |              |   |
|                                          |                                   |              |                   |               |                   |            |              |   |

# For the time zone we've selected United Kingdom (London):

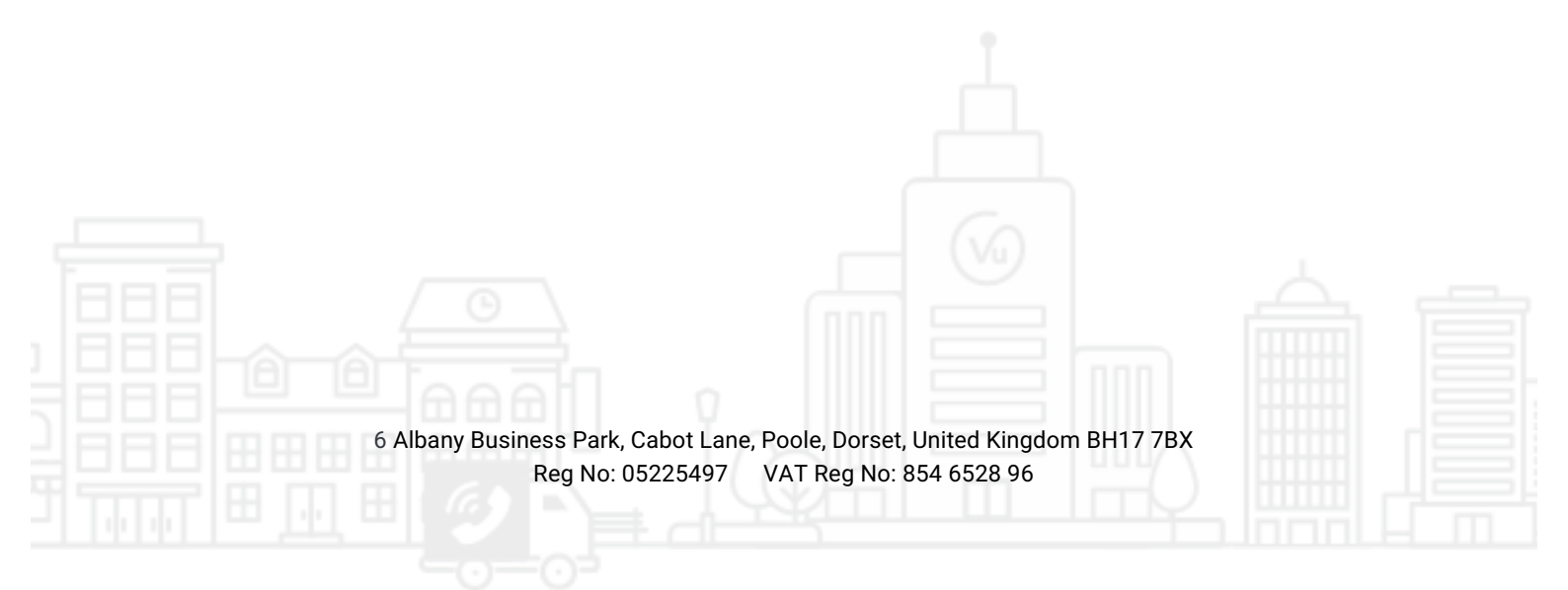

| 3CX                              |                                      |             |                  |                  |                    |            |              |      |
|----------------------------------|--------------------------------------|-------------|------------------|------------------|--------------------|------------|--------------|------|
| Extension Length                 | Admin Email                          | Mail        | Timezone         | Operator         | Allowed Countries  | Prompt set | Registration |      |
| Select Country a                 | and Time Zone<br>Call Reporting, Dia | alling rule | s, Phone configu | iration, invites | and notifications. |            |              |      |
| Select Country<br>United Kingdom | (+44)                                |             |                  |                  |                    |            |              | ~    |
| Set the Time Zone                |                                      |             |                  |                  |                    |            |              |      |
| 0:00 United Kingo                | lom (London)                         |             |                  |                  |                    |            |              | ~    |
|                                  |                                      |             |                  |                  |                    |            |              |      |
|                                  |                                      |             |                  |                  |                    |            |              |      |
|                                  |                                      |             |                  |                  |                    |            | Prev         | Next |

The wizard will then get you to create you first extension. This will be the default destination for inbound calls as well as a Voice Mail extension for users to retrieve their voice mail:

| Operator Exten       | sion               |              |                   |                |                        |                     |                         | -   |
|----------------------|--------------------|--------------|-------------------|----------------|------------------------|---------------------|-------------------------|-----|
| Create an Operator   | Extension which wi | ll be the de | efault destinatio | on for inbound | calls and a Voice Mail | extension for users | to retrieve their voice |     |
| Operator Extension   | Number:            |              |                   |                |                        |                     |                         |     |
| 100                  |                    |              |                   |                |                        |                     |                         |     |
| First Name:          |                    |              |                   |                |                        |                     |                         |     |
| Joe                  |                    |              |                   |                |                        |                     |                         |     |
| Last Name:           |                    |              |                   |                |                        |                     |                         |     |
| Bonnamassa           |                    |              |                   |                |                        |                     |                         | ור  |
| Email Address:       |                    |              |                   |                |                        |                     |                         |     |
| joe.bonnamassa@      | ⊋voip-unlimited.ne | t            |                   |                |                        |                     |                         |     |
| Voice Mail Extension |                    |              |                   |                |                        |                     |                         |     |
| 666                  |                    |              |                   |                |                        |                     |                         |     |
|                      |                    |              |                   |                |                        |                     |                         |     |
|                      |                    |              |                   |                |                        |                     |                         |     |
|                      |                    |              |                   |                |                        |                     | Prev Ne                 | ext |

As a security feature 3cx will not allow calls to any countries that are not specified in the allowed countries list. The default for my time zone is to only allow calls to the United Kingdom so I'm going to go ahead and keep the defaults. Of course if you need to make calls internationally you will need to choose the appropriate options here:

| CX                                       |                                      |                |                  |                  |                   |            |              |
|------------------------------------------|--------------------------------------|----------------|------------------|------------------|-------------------|------------|--------------|
| Extension Length                         | Admin Email                          | Mail           | Timezone         | Operator         | Allowed Countries | Prompt set | Registration |
| Countries calls of As an additional sect | can be made to<br>urity measure, you | )<br>can speci | fy to which cour | ntries calls can | be made.          |            |              |
| North Ameri                              | ca                                   |                |                  |                  |                   |            | ~            |
| South Ameri                              | ca                                   |                |                  |                  |                   |            | ~            |
| Europe                                   |                                      |                |                  |                  |                   |            | ~            |
| Asia and the                             | Middle East                          |                |                  |                  |                   |            | ~            |
| Africa                                   |                                      |                |                  |                  |                   |            | ~            |
| Australia                                |                                      |                |                  |                  |                   |            | ~            |
| Internationa                             | l Networks                           |                |                  |                  |                   |            | ~            |
|                                          |                                      |                |                  |                  |                   |            |              |
|                                          |                                      |                |                  |                  |                   |            | Prev Ne      |

Next is the language 3CX should use for its prompts. I've chosen UK prompts rather than the default US:

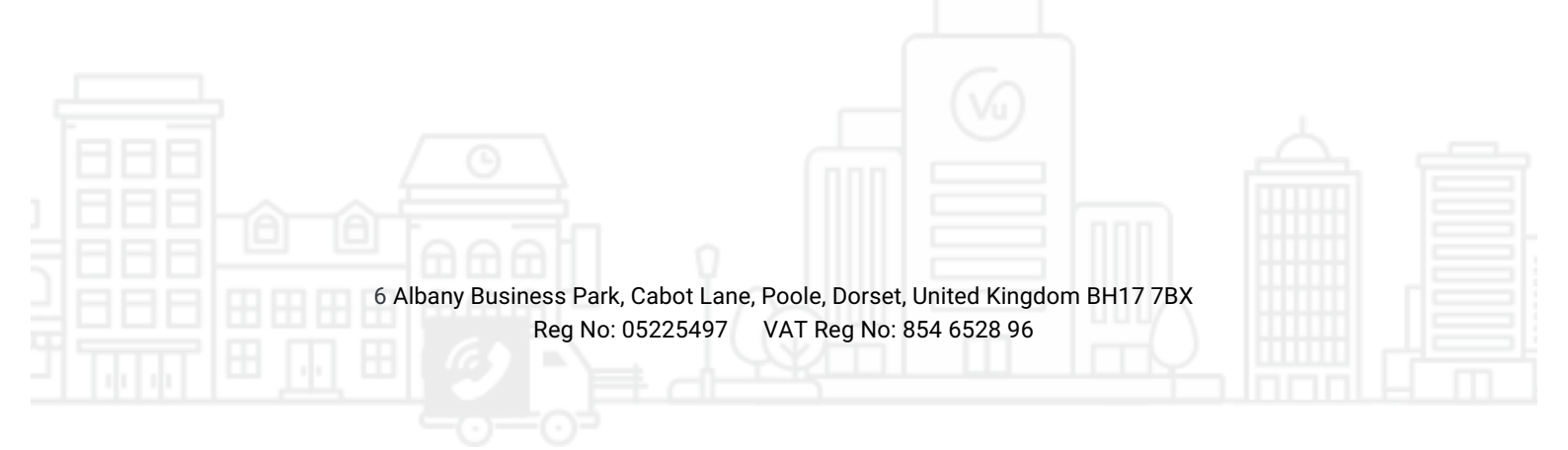

| Extension Length                       | Admin Email             | Mail         | Timezone      | Operator | Allowed Countries | Prompt set | Registration |
|----------------------------------------|-------------------------|--------------|---------------|----------|-------------------|------------|--------------|
| Select Languag<br>Select in which lang | e<br>Juage you want 3CX | ( to play sy | stem prompts. |          |                   |            |              |
| Select Language<br>UK English Prom     | pts Set                 |              |               |          |                   |            | ~            |

On the next dialogue you can make any adjustments you need in order to register with 3cx and receive a years' worth of updates:

| Extension Length     | Admin Email          | Mail       | Timezone         | Operator      | Allowed Countries         | Prompt set          | Registration       |
|----------------------|----------------------|------------|------------------|---------------|---------------------------|---------------------|--------------------|
| Registration De      | ails                 |            |                  |               |                           |                     |                    |
| Confirm your registr | ation details to get | one year ( | of free updates/ | maintenance a | ind access to the end use | r portal at https:/ | //customer.3cx.com |
| License Key:         |                      |            |                  |               |                           |                     |                    |
| 9WS6-X8V9-CAK4-      | 2IPP                 |            |                  |               |                           |                     |                    |
| Contact Name:        |                      |            |                  |               |                           |                     |                    |
| Joe Bonnamassa       |                      |            |                  |               |                           |                     |                    |
| Company Name:        |                      |            |                  |               |                           |                     |                    |
| Joe's Chop Shop I    | td                   |            |                  |               |                           |                     |                    |
| Email:               |                      |            |                  |               |                           |                     |                    |
| g727221@mvrht.r      | iet                  |            |                  |               |                           |                     |                    |
| Phone:               |                      |            |                  |               |                           |                     |                    |
| +44 1234 567890      |                      |            |                  |               |                           |                     |                    |
| Country:             |                      |            |                  |               |                           |                     |                    |
| United Kingdom       |                      |            |                  |               |                           |                     | ~                  |
| Reseller Name / ID:  |                      |            |                  |               |                           |                     |                    |
|                      |                      |            |                  |               |                           |                     |                    |
|                      |                      |            |                  |               |                           |                     |                    |
| tor inotalling       | the prompt           | oot tha    | initial act      | un dialag     | ua hay will alaa          | and wo'll           | ha raadu ta haa    |
| termstannig          | the prompt           | set the    | initial set      | up utatoy     |                           | e and we n          | be ready to beg    |

6 Albany Business Park, Cabot Lane, Poole, Dorset, United Kingdom BH17 7BX Reg No: 05225497 VAT Reg No: 854 6528 96

# **Registering a SIP trunk**

After being met with your dashboard the first task we have is to configure your SIP trunk. Please be sure to have your SIP credentials to hand, these will have been emailed to you by our Provisioning Team.

Firstly click on SIP Trunks on the left hand side and click Add SIP Trunk:

| 3   | CX.            | ē               |               |        |          |               |               |                        |                      |
|-----|----------------|-----------------|---------------|--------|----------|---------------|---------------|------------------------|----------------------|
| .lı | Dashboard      | SIP Trunks      |               |        |          |               |               |                        |                      |
|     | Phones         |                 |               |        |          |               |               |                        |                      |
| 1   | Extensions     | SIP Trunks      |               |        |          |               |               |                        |                      |
|     | Groups         | L Add SID Touck |               | A Edit | Y Delete | 2ª Enchio All | O Disable All | C Defrech Desistration |                      |
| 1   | Contacts       |                 | T Add gateway | ∠ Edit | A Delete | A Enable All  | O Disable All | Refressi Registration  |                      |
| 0   | SIP Trunks     | Search          |               |        |          |               |               |                        |                      |
| ŧ   | Inbound Rules  | Name            | Host          | t      | Туре     |               | Sim Calls     | Main Trun              | ı <mark>k N</mark> e |
| ↑   | Outbound Rules |                 |               |        |          |               |               |                        |                      |

Here you will be met with the add SIP Trunk/VoIP Provider dialog box, please choose **Generic** as the country and **Generic VoIP Provider** for the provider as below. You will also need to enter the **Main Trunk No** this is the **SIP-ID** given to you in your SIP Credentials email.

| Select Country                            |                                    |
|-------------------------------------------|------------------------------------|
| Generic                                   | ~                                  |
| Select Provider in your Country           |                                    |
| Generic VoIP Provider                     | ~                                  |
| Main Trunk No                             |                                    |
| 01258330003                               |                                    |
|                                           |                                    |
|                                           | OK Cancel                          |
|                                           |                                    |
|                                           |                                    |
| 6 Albany Business Park, Cabot Lane, Poole | e, Dorset, United Kingdom BH17 7BX |

Enter a name for your trunk and be sure to enter **sip.voip-unlimited.net** as the registrar and keep the port number as **5060** you can also set the number of simultaneous calls for the trunk here. As we're using the free version with a limit of 8 we're just going to accept the default value:

| General  | DIDs        | Caller ID      | Options   | Inbound Parameters | Outbound Paran | neters |
|----------|-------------|----------------|-----------|--------------------|----------------|--------|
| Trunk I  | Details     |                |           |                    |                |        |
| Enter n  | ame for Tru | ınk            |           |                    |                |        |
| VoIP     | Unlimited   |                |           |                    |                |        |
| Registra | ar/Server/G | iateway Hostna | ime or IP |                    |                |        |
| sip.vo   | oip-unlimit | ed.net         |           |                    |                | 5060 🖨 |
| Outbou   | ind Proxy   |                |           |                    |                |        |
|          |             |                |           |                    |                | 5060 ≑ |
| Numbe    | r of SIM Ca | lls            |           |                    |                |        |
| 10       |             |                |           |                    |                | -      |
|          |             |                |           |                    |                |        |

Please ensure that the Authentication is set to **register/account based** and enter your trunk number as the authentication ID and the password supplied on your SIP credentials email. 3 way authentication is not required.

| pe of Authentication                                                                                                   |   |  |
|----------------------------------------------------------------------------------------------------|---|--|
| Register/Account based                                                                                                 | ~ |  |
| thentication ID (aka SIP User ID)                                                                                      |   |  |
| 01258330003                                                                                                    |   |  |
| thentication Password                                                                                                  |   |  |
| •••••                                                                                                    | ۲ |  |
| 3 Way Authentication                                                                                                   |   |  |
|                                                                                                    |   |  |
| 6 Albany Business Park, Cabot Lane, Poole, Dorset, United Kingdom BH17 7B)<br>Reg No: 05225497 VAT Pag No: 854 6528 96 | < |  |

We have left the routing of calls at their default values for now. This means that calls to the main number will route to the operator extension we configured earlier. There's also some additional options here for out of hours and holidays that you can set if you wish to, however, this is all configurable after the trunk has been set up so I'm going to skip these options for now.

| Routing of calls to Main Number                |   |
|------------------------------------------------|---|
| Main Trunk No                                  |   |
| 01258330003                                    |   |
| Destination for calls during office hours      |   |
| Extension                                      | ~ |
| 100 Joe Bonnamassa                             | • |
| Destination for calls outside office hours     |   |
| Extension                                      | ~ |
| 100 Joe Bonnamassa                             | • |
| Set up Specific Office Hours for this trunk    |   |
| Play holiday prompt when it's a global holiday |   |
|                                                |   |

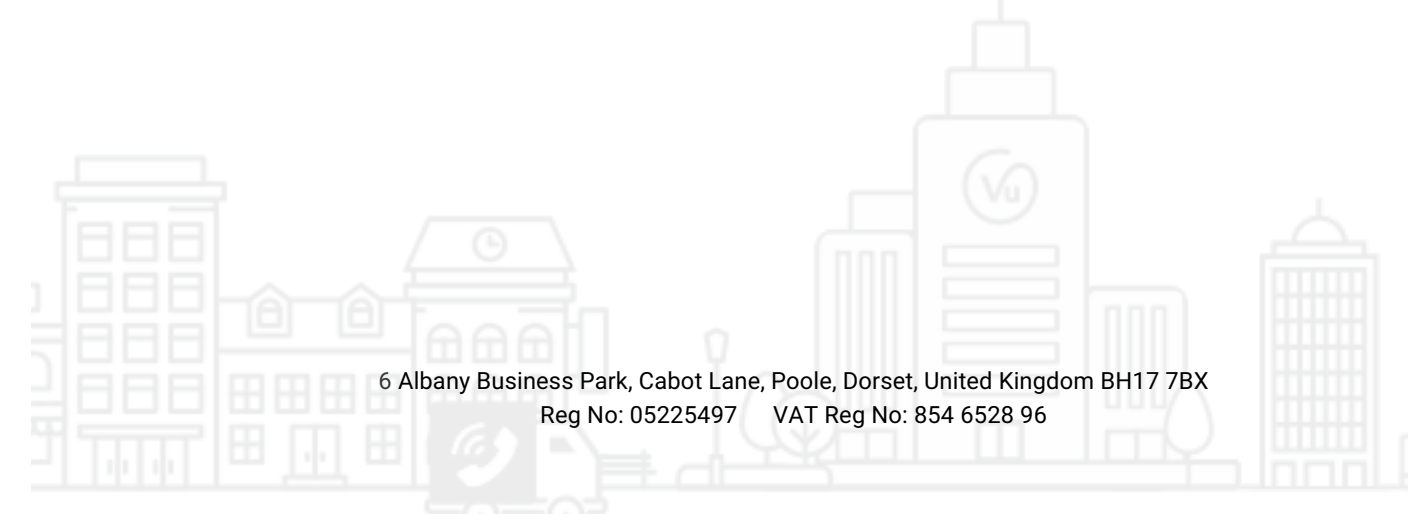

If you have any alias numbers under your SIP trunk these can be added in the next tab along **DIDs**. I have 5 alias numbers with my SIP trunk so I will add these here now. Unfortunately you will need to add them 1 at a time which can prove a little problematic when you have more than 10!

| 3   | CX.                  | 1  |         |           |           |         |                    |               | Update  | 5    | 27 |
|-----|----------------------|----|---------|-----------|-----------|---------|--------------------|---------------|---------|------|----|
| di  | Dashboard            | Ge | eneric  | VoIP P    | rovider   | ок      | Cancel             |               |         | Help |    |
|     | Phones               |    | SHOHO   |           | 1011001   |         |                    |               |         | C    |    |
| 1   | Extensions           |    | Conoral | DIDe      | Caller ID | Ontions | Inhound Parameters | Outbound Pare | matara  |      |    |
|     | Groups               |    | Seneral | DIDS      | Catter ID | Options | Indound Parameters | Outbound Para | imeters |      |    |
| 1   | Contacts             |    | DIDs    |           |           |         |                    |               |         |      |    |
| 0   | SIP Trunks           |    | + Add   | DID       |           |         |                    |               |         |      |    |
| ŧ   | Inbound Rules        |    | DID/E   | DDI Numbe | er        |         |                    |               |         |      |    |
| t   | Outbound Rules       |    | 01258   | 3330003   |           |         |                    |               |         | ×    |    |
| ଜ   | Digital Receptionist |    | 01329   | 9630076   |           |         |                    |               |         | ×    |    |
|     | Ring Groups          |    | 01329   | 9630075   |           |         |                    |               |         | ×    |    |
|     | Call Queues          |    | 01329   | 9630077   |           |         |                    |               |         |      |    |
| *** | Bridges              |    | 01329   | 9630078   |           |         |                    |               |         | ×    |    |
| Ð   | FAX Extensions       |    | 01329   | 9630079   |           |         |                    |               |         | ×    |    |

In Caller ID we'll leave this blank. NB if this value is configured you will not be able to present your outbound caller ID as different to this number

| Default caller ID            |  |
|------------------------------|--|
| Configure Outbound Caller ID |  |
|                              |  |
|                              |  |

In the **Options Tab** there are a few other options that are beyond the scope of this guide. However, you may wish to keep the re-register timeout at a value between 600 and 3600. Also it would be prudent to remove GSM from the codec priority list and add in G.729 to ensure compatibility.

| 6 Albany Business Park, Cabot | Lane, Poole, Dorset, United Kingdom BH17 | /ВХ |
|-------------------------------|------------------------------------------|-----|

| Re-Register Timeout                                                    |
|------------------------------------------------------------------------|
| 600                                                                    |
| Select which IP to use in 'Contact' (SIP) and 'Connection'(SDP) fields |
| Use Default Settings                                                   |
|                                                                        |
|                                                                        |
| Codec Priority                                                         |
| + Add codecs I Move Up I Move Down                                     |
| G.711 U-law                                                            |
| G.711 A-law                                                            |
| G729                                                                   |
|                                                                        |

You can manipulate the content of the SIP headers in both the **Inbound and Outbound parameters**, however, I would caution you to leave most of these as the default unless you are very familiar with the SIP protocol and how it works with our SIP trunks.

The exception to this is the USER part of the FROM URI in the Outbound Parameters

NB If you wish to present a different number as your outbound CLI then you will need to configure the "FROM: User Part" to be ""OutboundCallerId" Oubound caller Id is taken from the Extension settings in management console"

| From : User Part | "OutboundCallerId" Outbound caller Id taken from Extension settings in manag | $\sim$ |
|------------------|------------------------------------------------------------------------------|--------|

Once all of these values are configured you can go ahead and click OK at the top, to build your SIP trunk!

| Search         |                        |                           |                        |                                   |                                 |                       |  |
|----------------|------------------------|---------------------------|------------------------|-----------------------------------|---------------------------------|-----------------------|--|
| Name           | Host                   | Туре                      | Sim Calls              | Main Trunk No                     | Register Sent                   | Register OK           |  |
| VoIP Unlimited | sip.voip-unlimited.net | Provider                  | 10                     | 01258330003                       | 06/16/2017 4:39:13 PM           | 06/16/2017 4:39:14 PM |  |
|                | 6 Albany Busir         | ness Park, (<br>Reg No: 0 | Cabot Lane,<br>5225497 | Poole, Dorset, I<br>VAT Reg No: 8 | Jnited Kingdom BH<br>54 6528 96 | 117 7ВХ               |  |

## **Configuring additional extensions**

So after we create our SIP trunk we're going to need to create a couple of extensions in order to be able to register some phones to them. The first extension is created in the initial setup so I'm going to create one additional extension and assign a DID to it.

Firstly we need to click extensions on the left and then the **Add** button:

| 3  | CX.                  |                                                                                    |
|----|----------------------|------------------------------------------------------------------------------------|
| di | Dashboard            | Extensions                                                                         |
|    | Phones               |                                                                                    |
| 1  | Extensions           | Extensions                                                                         |
|    | Groups               |                                                                                    |
| 1  | Contacts             | Add Z Edit A Delete Import Export V Password TA Regenerate Select all P Select all |
| ۲  | SIP Trunks           | Search                                                                             |
| ŧ  | Inbound Rules        | Ext First Last Email                                                               |
| t  | Outbound Rules       | 100 Joe Bonnamassa joe.bonnamassa@voip-unlimited.net                               |
| ନ  | Digital Receptionist |                                                                                    |

Fill in the User information please note that I have added the outbound caller ID here as I wish to present this as the outbound CLI whenever this extension makes a call

| User Information      |             |
|-----------------------|-------------|
| Extension             |             |
| 101                   |             |
| First Name            |             |
| Erik                  |             |
| Last Name             |             |
| Mongrain              |             |
| Email Address         |             |
| Erik.mongrain@voip-un | limited.net |
| Mobile Number         |             |
| Mobile Number         |             |
| Outbound Caller ID    |             |
| 0400000075            |             |

In authentication please enter in a secure password to reduce the chance of an extension hack:

# Authentication Authentication details used by phones & client. Reprovision after a change ID 101 Password

In this example I have also assigned a DID for direct inbound dialling so that I have an inbound route for this number.

| Direct Inbound Dialing (DID)                                        |  |  |  |
|---------------------------------------------------------------------|--|--|--|
| Optionally assign a DID to receive calls directly to this extension |  |  |  |
| Add a DID/DDI                                                       |  |  |  |
| 01329630075                                                         |  |  |  |

I have left all other options as their defaults and saved the extension.

# Configuring an outbound rule

Now we have calls inbound working, we need to make sure that we can dial out. We can do this by configuring an outbound rule that matches with the number we're dialling.

Firstly we need to navigate to **Outbound Rules** and click Add.

I'm going to create a very simple rule that will allow me to dial any numbers beginning with a 0 and send them to my Voip Unlimited SIP trunk.

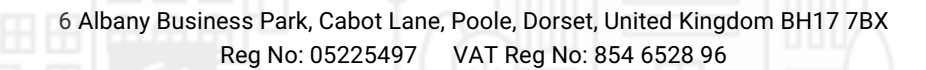

| General                               |
|---------------------------------------|
| Rule Name                             |
| National Outbound                     |
|                                       |
|                                       |
| Apply this rule to these caus         |
| Calls to numbers starting with prefix |
| 0                                     |
| Calls from extension(s)               |
| 100,101                               |
| Calls to Numbers with a length of     |
| 11                                    |
| Calls from extension group(s)         |
| + Add                                 |

As you can see I've given my rule a name, accepted calls from both of my extensions and matched the rule to a number which has 11 digits. This will allow me to call almost any national number.

Obviously this is an extremely simplified configuration and you will need to change yours according to your needs.

You can define where to route the numbers in the next section, with additional options to strip and prepend digits as needed:

| Make outbound calls on                                                                                                    |   |                |   |              |        |         |
|----------------------------------------------------------------------------------------------------|---|----------------|---|--------------|--------|---------|
| Configure up to 5 routes for calls. The second, third, fourth and fifth route will be used as backup. For each route, digits can be stripped or added. |   |                |   |              |        |         |
| Route                                                                                                    | 1 |                |   | Strip Digits |        | Prepend |
| Noute                                                                                                    | 1 | VoIP Unlimited | ~ | 0            | ~      |         |
| Route                                                                                                    | 2 | BLOCK CALLS    | ~ | 0            | ~      |         |
|                                                                                                    | _ |                | _ |              | _      |         |
| Route                                                                                                    | 3 | BLOCK CALLS    | ~ | 0            | ~      |         |
| Route                                                                                                    | 4 | BLOCK CALLS    | ~ | 0            | ~      |         |
|                                                                                                    |   |                |   |              |        |         |
| Route                                                                                                    | 5 | BLOCK CALLS    | ~ | 0            | $\sim$ |         |
|                                                                                                    |   |                |   |              |        |         |

This concludes the Voip Unlimited 3cx setup guide, you should now have a phone system with 2 extensions configured with a main trunk number as well as a DID that can make and receive calls and present itself with a different number than the trunk.

I hope this has been useful for you, if you have any problems with any of the above please contact our support department by logging a ticket on the <u>portal</u> or calling into the main office number on 01202612000 and choosing option 4 for support.

6 Albany Business Park, Cabot Lane, Poole, Dorset, United Kingdom BH17 7BX Reg No: 05225497 VAT Reg No: 854 6528 96